## // CODE CLUSTER: BOOSTING DEVELOPMENT WITH A LOCAL KUBERNETES OPS PLATFORM

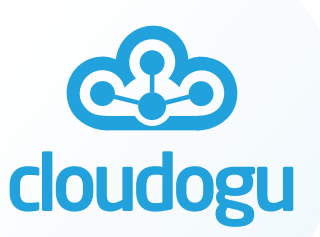

Yannick Christian Thomas, Johannes Schnatterer Cloudogu GmbH

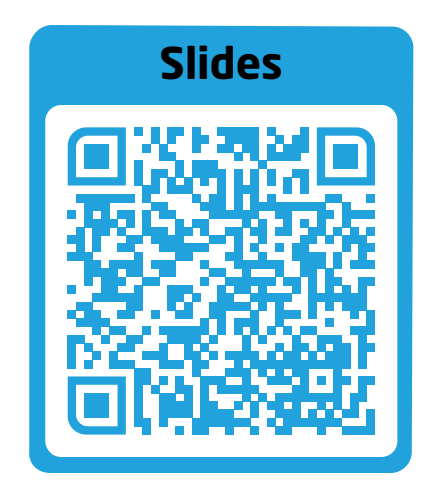

in in/yannickchristhomas

#### in in/jschnatterer

Version: 202406191530-4e286bb

#### @schnatterer@floss.social

# Agenda

- 1. Intro
- 2. Meet GOP
- **3. Exercises, Getting Started**

**Yannick Christian Thomas** 

**Cloud Engineer** 

#### دی cloudogu Johannes Schnatterer

#### **Technical Lead**

Consulting + Infrastructure Team

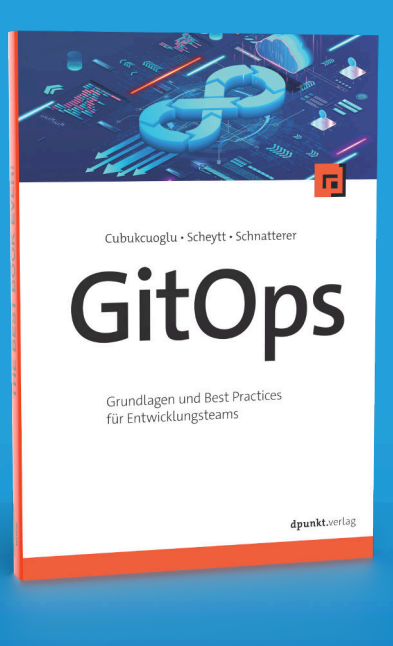

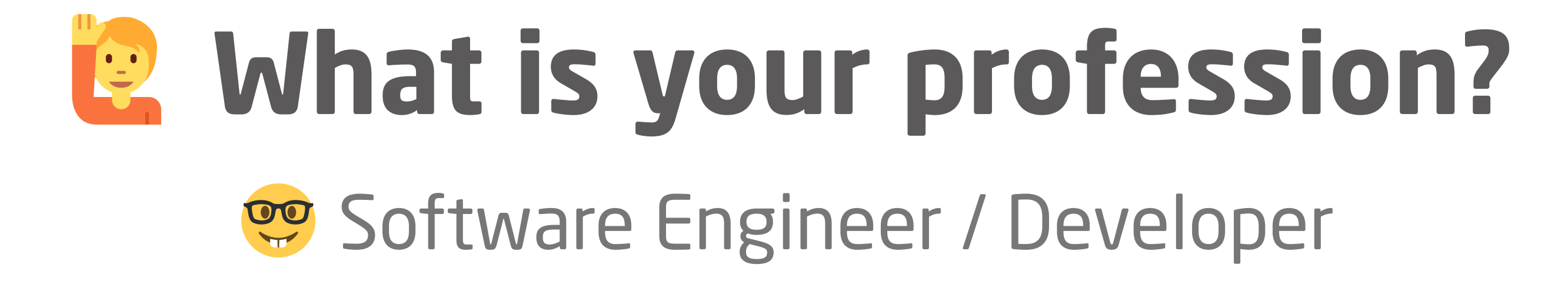

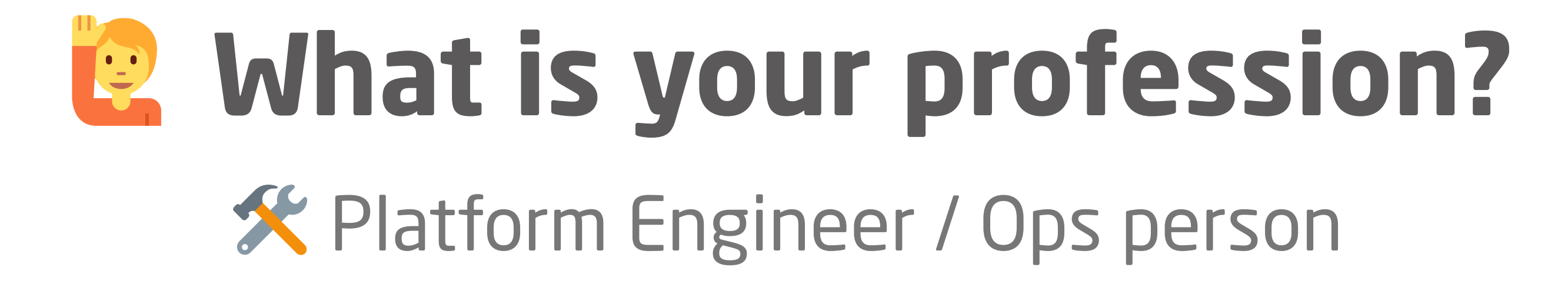

# What is your profession? None of the above

# Who uses Kubernetes for local development?

# k3d Minkube Microk8s k3s KIND

Docker Desktop KOS Rancher Desktop

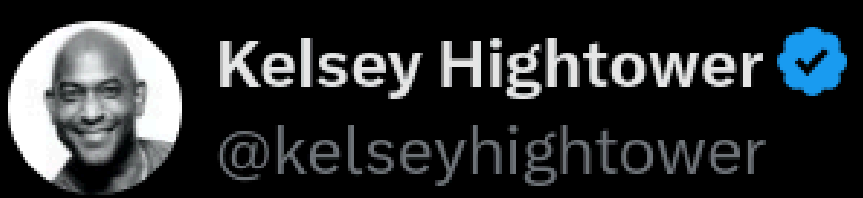

# Kubernetes is a platform for building platforms. It's a better place to start; not the endgame.

10:04 PM · Nov 27, 2017

237 Reposts 44 Quotes 748 Likes 22 Bookmarks

twitter.com/kelseyhightower/status/935252923721793536

# Start a local k8s cluster with one command

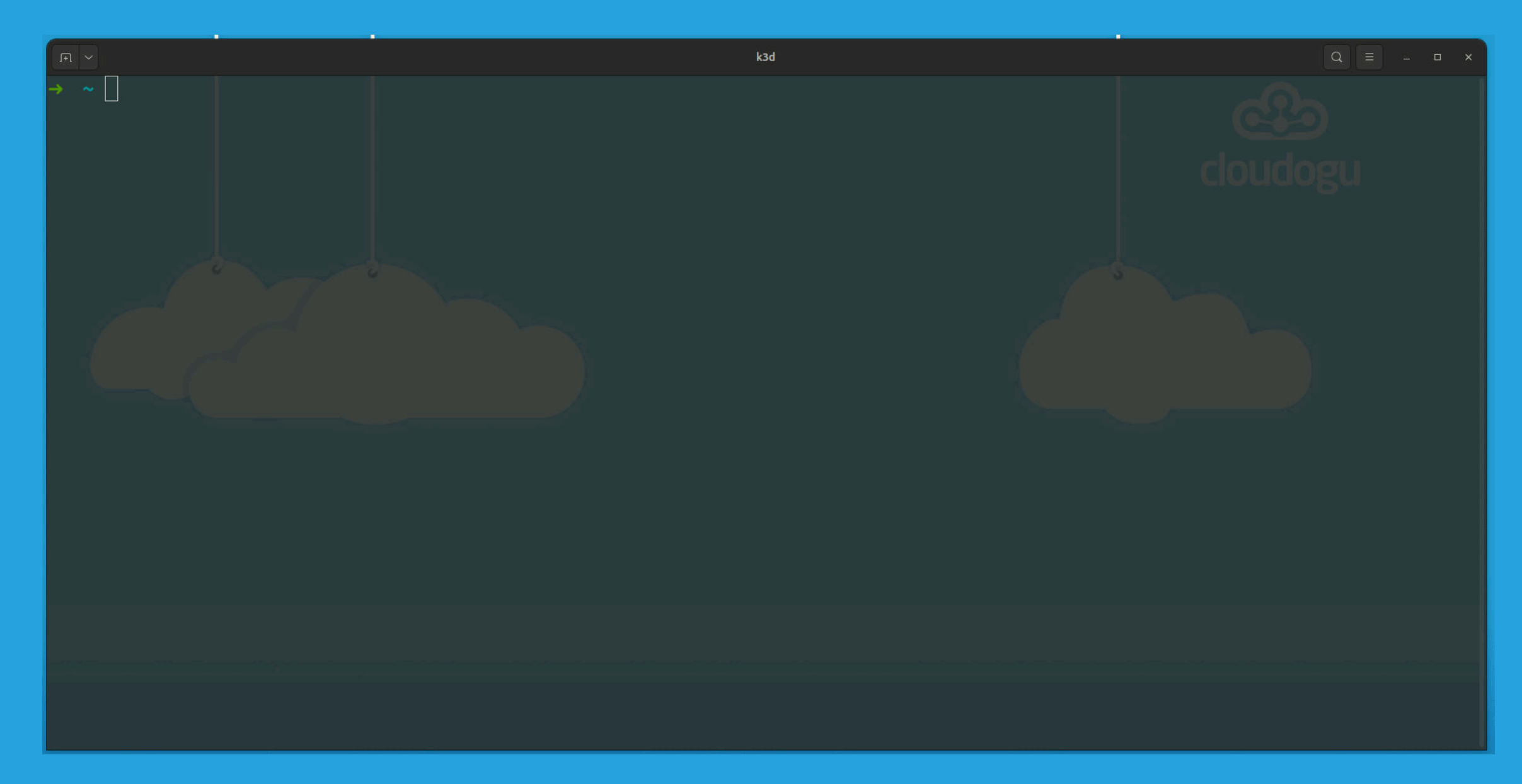

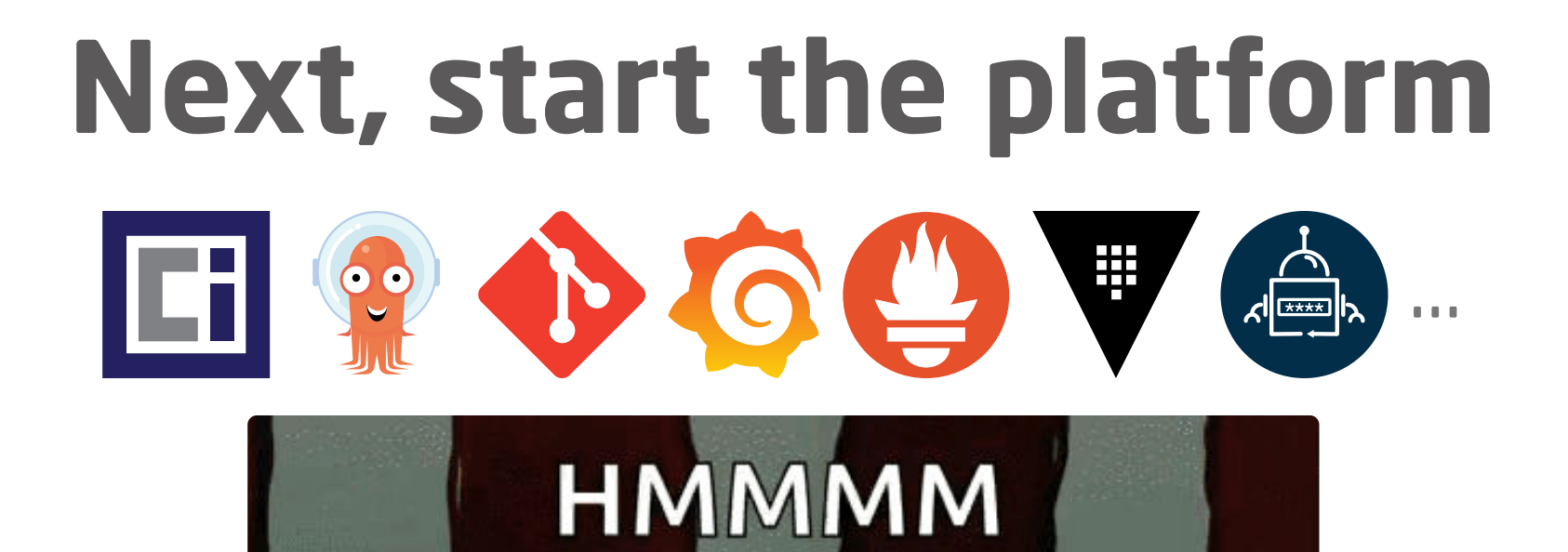

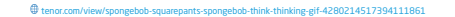

CLOUD NATIVE

# So, let's write a little script...

| _   |   |     |
|-----|---|-----|
|     |   | 0   |
| ••• |   | L 1 |
| Ľ   | Ц | - A |

Code

| Blame  |                     | Raw [] 🗶 🗘                                   |
|--------|---------------------|----------------------------------------------|
|        | metrics  moniton    | ring ) shift;; # Ignore, used in groovy only |
|        | mailhog-url         | ) shift 2;; # Ignore, used in groovy only    |
|        | vault               | ) shift 2;; # Ignore, used in groovy only    |
|        | petclinic-base-doma | in ) shift 2;; # Ignore, used in groovy      |
|        | nginx-base-domain   | ) shift 2;; # Ignore, used in groovy on      |
|        | destroy             | ) DESTROY=true; shift;;                      |
|        | config-file         | ) shift;; # Ignore, used in groovy only      |
|        | config-map          | ) shift;; # Ignore, used in groovy only      |
|        | output-config-file  | ) OUTPUT_CONFIG_FILE=true; shift;;           |
|        |                     | ) shift; break ;;                            |
| * )    | break ;;            |                                              |
| es     | sac                 |                                              |
| done   | ;                   |                                              |
| }      |                     |                                              |
| main " | '\$@''              |                                              |

# Why not start the platform with one command?

# Meet GOP

a GitOps-based operational stack (platform)

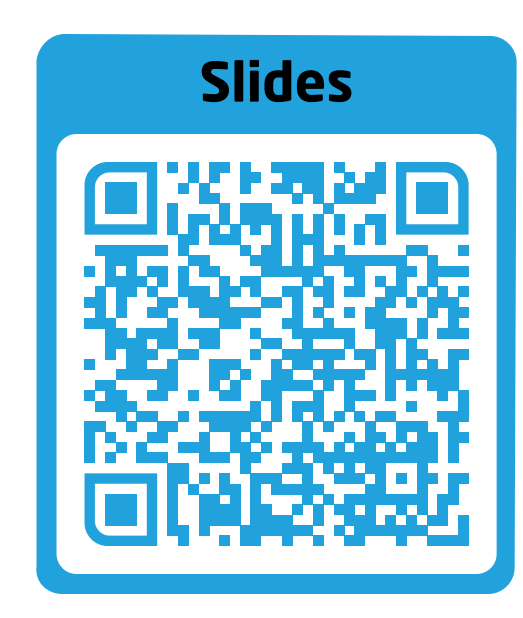

```
VERSION='0.3.0'
bash <(curl -s \
    "https://raw.githubusercontent.com/cloudogu/gitops-playground/$VERSION/scripts/init-cluster.sh") \
    && docker run --rm -t -u $(id -u) \
      -v ~/.config/k3d/kubeconfig-gitops-playground.yaml:/home/.kube/config \
      --net=host \
    ghcr.io/cloudogu/gitops-playground:$VERSION --yes --base-url=http://localhost --ingress-nginx \
      --argocd --monitoring --vault=dev --mailhog</pre>
```

#### Cloudogu/gitops-playground

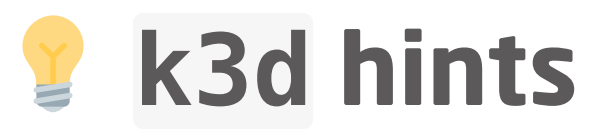

# Get an overview
kubectl get ingress -A # --context k3d-gitops-playground
# Also possible without installing kubectl
docker exec k3d-gitops-playground-server-0 kubectl get ingress -A

# Pause to save resources
k3d cluster stop gitops-playground
# Continue later
k3d cluster start gitops-playground

# Cleanup
k3d cluster rm gitops-playground
# Or
docker rm \$(docker ps -a -q --filter "name=^k3d-gitops-playground")

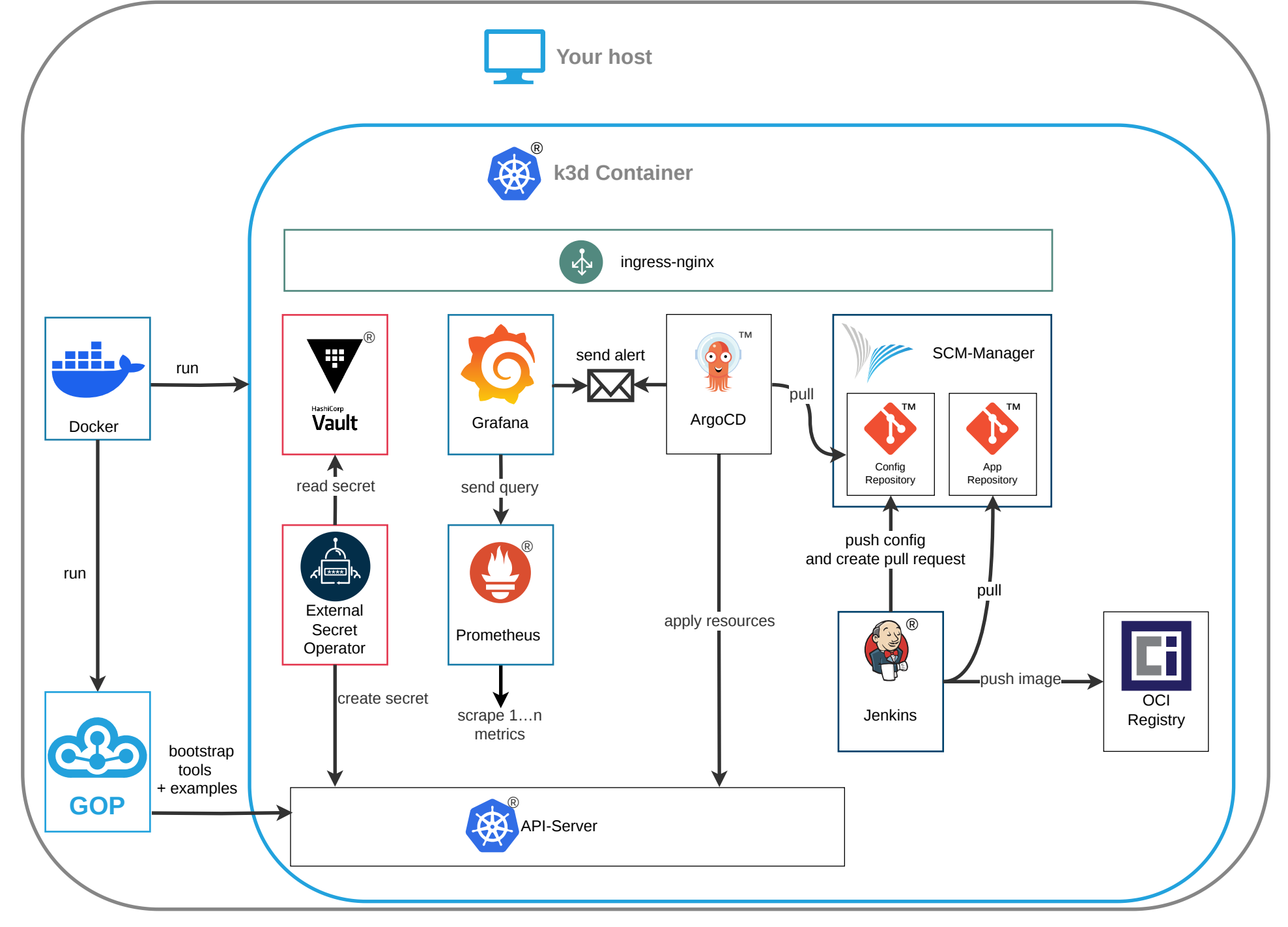

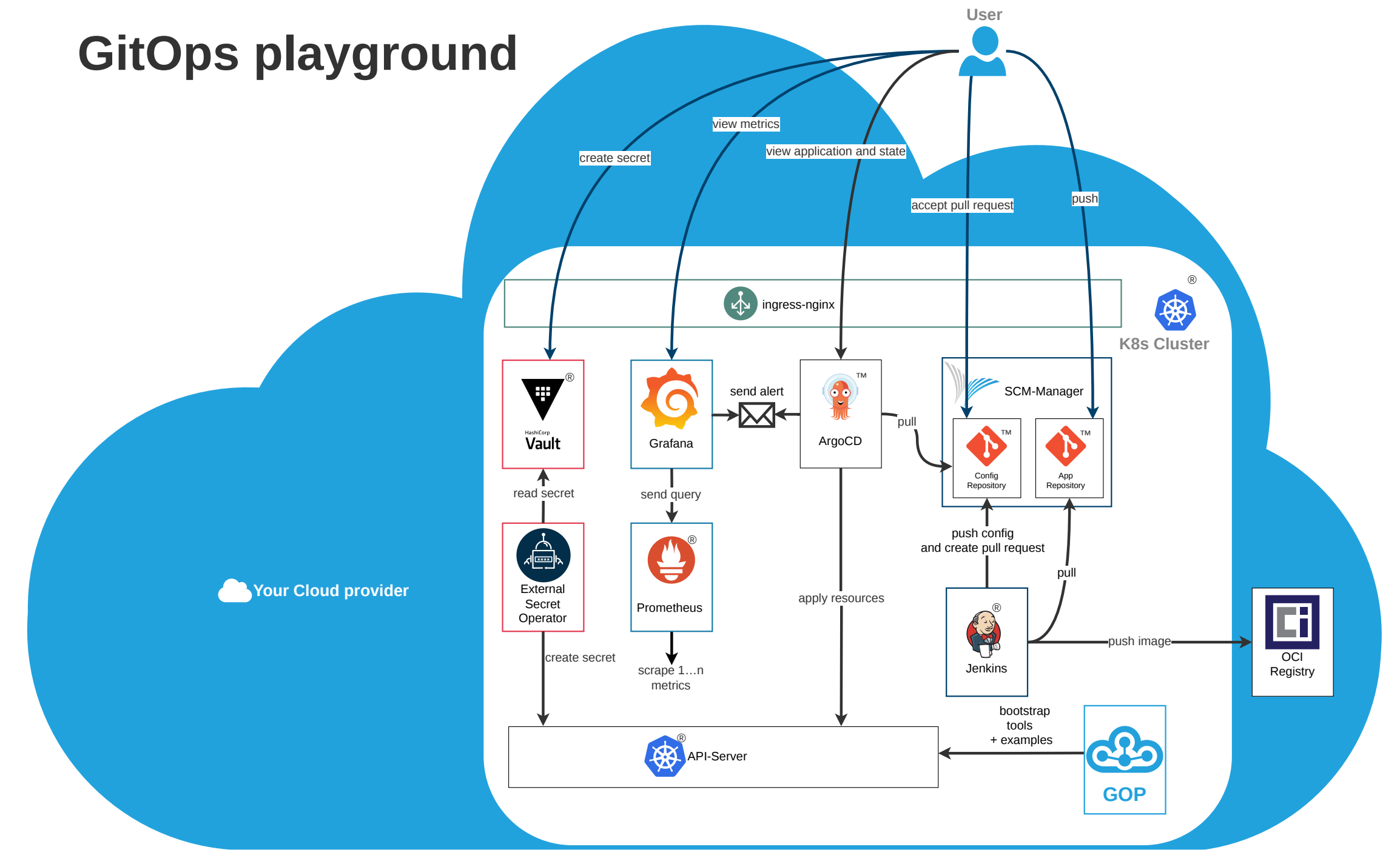

©Cloudogu GmbH 2024: GitOps Playground© for use with Argo™, Git™, Jenkins®, Kubernetes®, Prometheus®, Vault® and SCM-Manager

## scripts/init-cluster.sh

#### k3d cluster create gitops-playground \

- # Mount port for ingress
- -p 80:80@server:0:direct \
- # Pin image for reproducibility
- --image=rancher/k3s:v1.29.1-k3s2 \
- # Disable built-in ingress controller, because we want to use the same one locally and in prod
- --k3s-arg=--disable=traefik@server:0 \
- # Allow node ports < 30000</pre>
- --k3s-arg=--kube-apiserver-arg=service-node-port-range=8010-65535@server:0 \
- # Hacks to make Docker available in Jenkins
- -v /var/run/docker.sock:/var/run/docker.sock@server:0 \
- -v /etc/group:/etc/group@server:0 -v /tmp:/tmp@server:0 \
- -p 30000:30000@server:0:direct

# Write kubeconfig to ~/.config/k3d/kubeconfig-gitops-playground.yaml
k3d kubeconfig write gitops-playground

## docker run ...

```
docker run
  # Remove container after running, keeping your device clean
  # (remove in case of error to preserve logs)
  --rm
  # Colorful output, please
  - t
  # Mount kubeconfig for k3d
  -v ~/.config/k3d/kubeconfig-gitops-playground.yaml:/home/.kube/config \
  # Run as current user to avoid permission issues with kubeconfig
  -u $(id -u) \
  # Make k3d cluster available on 0.0.0.0 as described in kubeconfig
  --net=host \
  Image, pin for reproducibility
ghcr.io/cloudogu/gitops-playground:$VERSION \
  #Params for gop:
  --yes --base-url=http://localhost --ingress-nginx --argocd --monitoring --vault=dev --mailhog
```

# ghcr.io/cloudogu/gitops-playground

- OCI image
- Contains logic to install and configure the tools
- App written in Groovy (and bash 😰)
- Additional resources to run e.g. in air-gapped envs

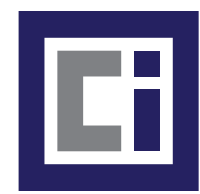

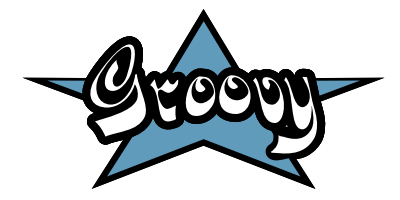

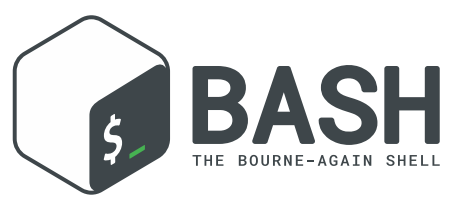

# Your turn

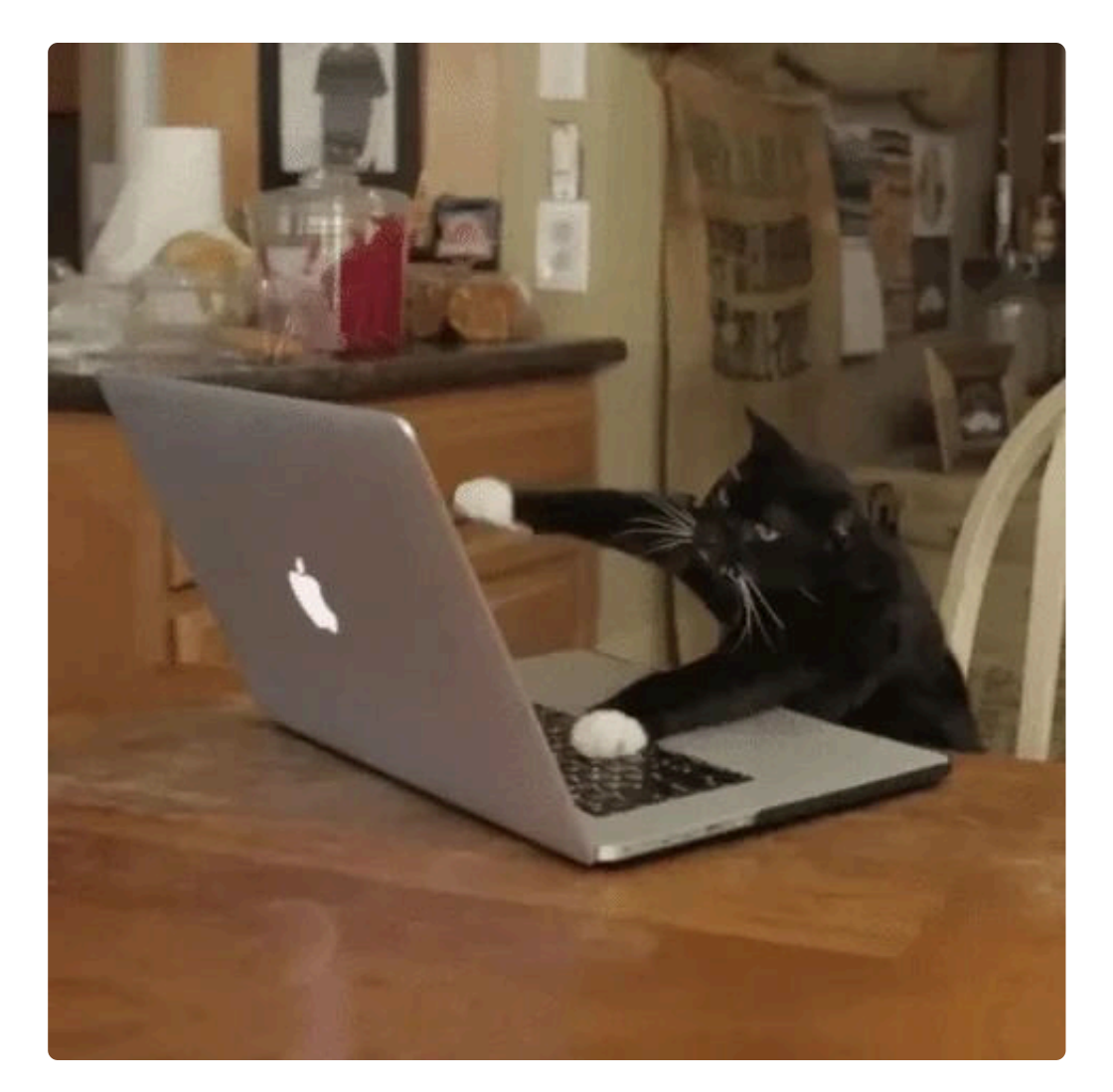

giphy.com/gifs/JIX9t2j0ZTN9S

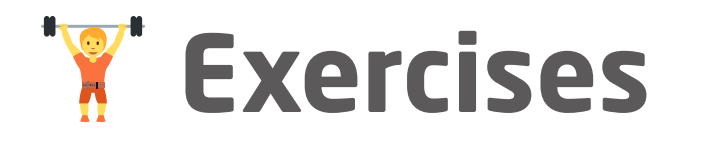

• GitOps+Alerting 😨 📻

Deploy broken app via GitOps, get alerted and fix problem

• GitOps process 🔶 🖬 😨 🏟

Promote a change in code all the way to production using GitOps

• Monitoring 🔮 🇔

Deploy a Grafana dashboard for an app using GitOps

Secrets Management

Integrate secrets into app, propagate updates automatically

Progressive Delivery 2 Reach out if interested

Watch a canary release live with argo rollouts

# **Getting started**

- Login: 🚨 admin / 🔓 admin
- scmm.localhost
- **argocd.localhost**
- 🧑 grafana.localhost 💡 skip changing password on first login
- vault.localhost
- mailhog.localhost
- A jenkins.localhost

# 🟋 Exercise: GitOps+Alerting 💡 📻

Deploy broken app via GitOps, get alerted and fix problem

#### **Exercise: Alerting**

- 1. Add repo to Argo CD
- 2. Create Argo CD Application YAML
- 3. Deploy, receive alert and fix app
- 9 Hint: Edit file in SCM-Manager

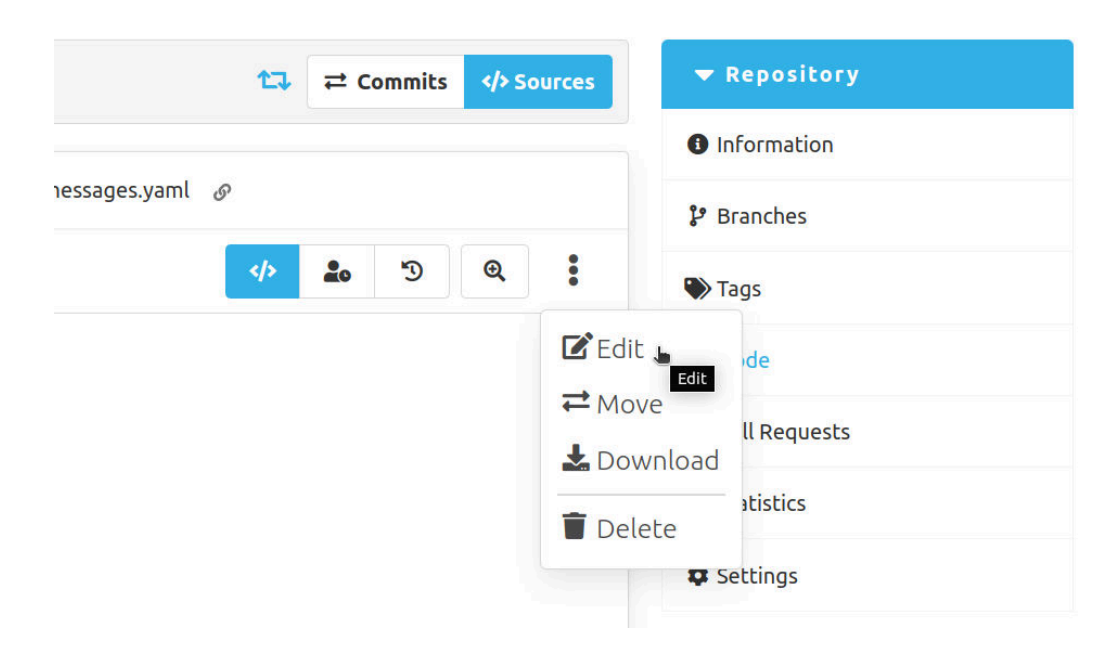

#### **1. Add repo to Argo CD**

Add this repo to Argo CD (via GitOps):

http://scmm-scm-manager.default.svc.cluster.local/scm/repo/exercises/broken-application

1. Add to repositories in Argo CD's config:

scmm.localhost/scm/repo/argocd/argocd/code/sources/main/argocd/values.yaml

2. Authorize Project to use the repo by adding it to sourceRepos here:

scmm.localhost/scm/repo/argocd/argocd/code/sources/main/projects/example-apps.yaml

#### 2. Create Argo CD Application YAML

- Go to 😨 argocd.localhost, click + NEW APP
- Enter Name: broken
- Click on Project Name, choose example apps
- Click on Repository URL, choose the broken-application repo
- Enter Path: .
- Click on Cluster URL, choose https://kubernetes.default.svc
- Enter Namespace: example-apps-staging
- At the top, click EDITAS YAML and copy content

• Paste content here:

scmm.localhost/scm/repo/argocd/example-apps/code/sourceext/create/main/argocd

• Enter Filename: broken.yaml, and commit message, then click

Commit

- Go to Pargocd.localhost/applications/argocd/broken, click Park
- Check email in 💏 mailhog.localhost
- Follow link to ArgoCD-UI, analyse error
- Fix error in repo:

scmm.localhost/scm/repo/argocd/exampleapps/code/sources/main/argocd/broken.yaml

- Go to Pargocd.localhost/applications/argocd/broken, click Park
- Follow 💸 ingress 🗹 link to open application in browser 🐱

Then have a closer look at the concepts behind this  $\neg$ 

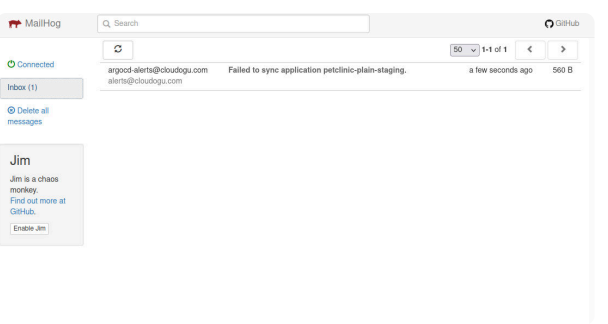

## **Alerting in GOP**

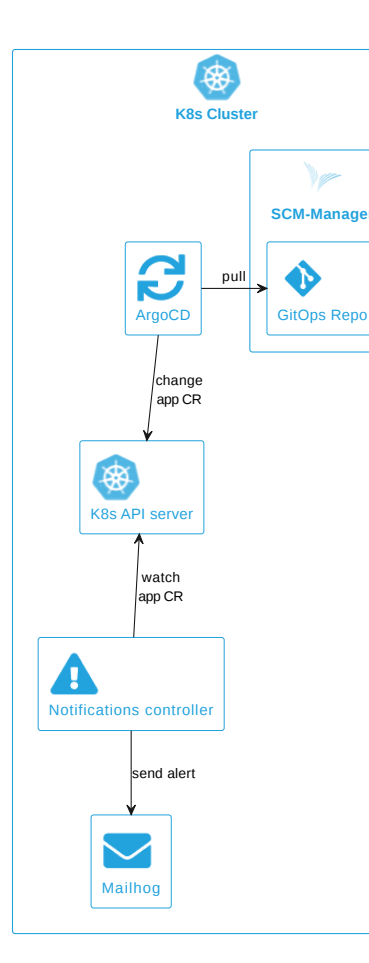

## Argo CD config:

github.com/cloudogu/gitops-playground/blob/0.3.0/argocd/argocd/argocd/values.ftl.yaml
 scmm.localhost/scm/repo/argocd/argocd/code/sources/main/argocd/values.yaml

## See also

- GitOps repo structure in GOP
- Y Exercise: GitOps process

# 🟋 Exercise: GitOps process 🚯 🖬 👰

Promote a change in code all the way to production using GitOps

- Warmup 🤓
- GitOps with CI server and promotion *f*

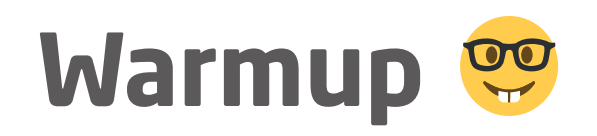

## 1. Open Argo CD Application:

- argocd.localhost/applications/example-apps-staging/petclinic-plain
- 2. Open app in Browser:
  - staging.petclinic-plain.petclinic.localhost
- 3. Change welcome message in config repo:

• scmm.localhost/scm/repo/argocd/example-apps/code/sources/main/apps/spring-petclinic-plain/staging/generatedResources/messages.yaml

4. Press CREFRESH in ArgoCD UI

5. Restart deploy in ArgoCD UI 🗗 Watch GitOps deployment

6. 📿 Reload app in Browser 🛃 Shows new message 🐱

## Hint: Edit file in SCM-Manager

|                   | Information   |  |
|-------------------|---------------|--|
|                   | momation      |  |
| lessages.yallit @ | 🕻 Branches    |  |
| *> 20 3 Q< 1      | ≫ Tags        |  |
| Edit 🖕            | de            |  |
| <b>₩</b> Move     | ll Requests   |  |
| Downloa           | d<br>atistics |  |
| Delete            | Settings      |  |

# GitOps with CI server and promotion 🚀

First:

Accept pull request for petclinic-plain to deploy prod scmm.localhost/scm/repo/argocd/example-apps/pull-requests

Then:

- 1. Change app, build image, deploy staging
- 2. Accept pull request, deploy production

#### 1. Change app, build image, deploy staging

1. Open Argo CD Application for staging:

- argocd.localhost/applications/example-apps-staging/petclinic-plain
- 2. Follow 🔀 ingress 🗹 link to open application in browser
- 3. Change welcome message in app repo

• scmm.localhost/scm/repo/argocd/petclinic-plain/code/sources/main/src/main/resources/messages/messages.properties

4. Wait for Build

jenkins.localhost/job/example-apps/job/petclinic-plain/job/main

5. Press @REFRESH in ArgoCD UI 🕨 Watch GitOps deployment

6. 📿 Reload app in Browser 🗈 Shows message in staging 🗟

## **2. Accept pull request, deploy production**

- 1. Open Argo CD Application for production:
  - argocd.localhost/applications/example-apps-production/petclinic-plain
- 2. Follow 🔀 ingress 🗹 link to open application in browser
- 3. Accept pull request for petclinic-plain
  - scmm.localhost/scm/repo/argocd/example-apps/pull-requests
- 4. Press CREFRESH in ArgoCD UI 🔁 Watch GitOps deployment
- 5. 📿 Reload app in Browser 🗈 Shows message in production 🖾 🔂
- Have a closer look at the concepts behind this  $\neg$

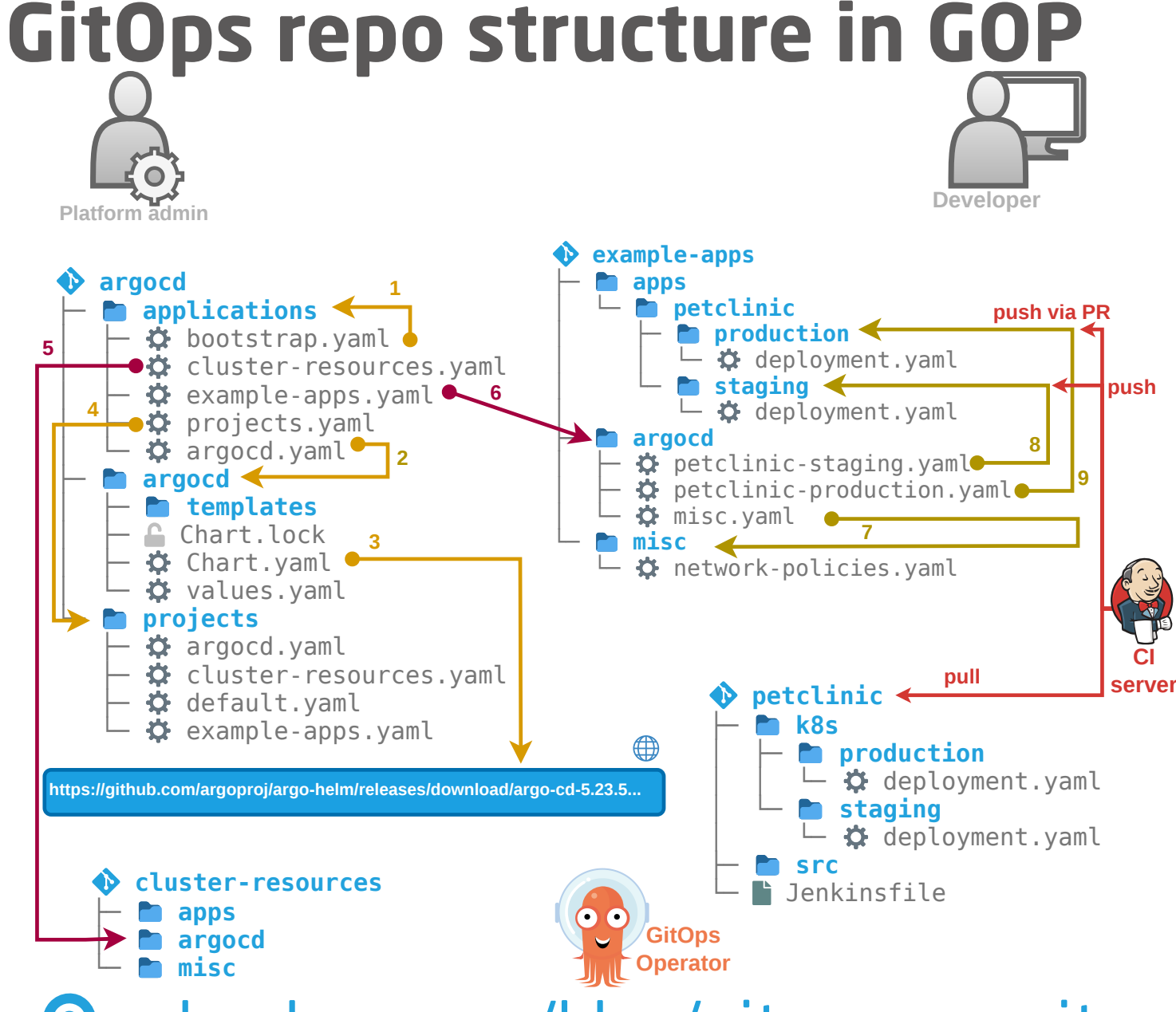

 scmm.localhost/scm/repo/argocd/petclinic-plain/code/sources/main/Jenkinsfile uses
 github.com/cloudogu/gitops-build-lib

cloudogu.com/blog/gitops-repository-patterns-part-6-examples

# 🟋 Exercise: Monitoring 🔮 🇔

- Deploy a Grafana dashboard for an app using GitOps *f*
- (Expose and visualize metrics of Spring Boot app **T**)

# Deploy a Grafana dashboard for an app using GitOps

- 1. Expose metrics
- 2. Create specific Grafana dashboard JSON
- 3. Deploy dashboard via GitOps
- 4. Watch metrics

#### **1. Expose metrics**

• Enable metrics export on nginx via GitOps

scmm.localhost/scm/repo/argocd/example-apps/code/sourceext/edit/main/apps/nginx-helm-umbrella/values.yaml

| nginx:          |  |  |
|-----------------|--|--|
| metrics:        |  |  |
| enabled: true   |  |  |
| serviceMonitor: |  |  |
| enabled: true   |  |  |

- Go to 🛊 argocd.localhost/applications/example-apps-production/nginx-helm-umbrella, click 🕫 sync
- Check if servicemonitor was created

#### 2. Create specific Grafana dashboard JSON

- State of the second state of the second stat

G github.com/nginxinc/nginx-prometheus-exporter/blob/v1.2.0/grafana/dashboard.json

- Name: nginx-helm-umbrella
- Click Select a Prometheus data source: Prometheus
- Click Import

#### 3. Deploy dashboard via GitOps

- Copy JSON from to grafana.localhost/d/MsjffzSZz?editview=dashboard\_json
- to <br/>
  scmm.localhost/scm/repo/argocd/example-apps/code/sourceext/create/main/apps/nginx-helm-umbrella
  - Path: Add / files
  - Enter Filename: dashboard.json + commit message, click commit
- Add another file

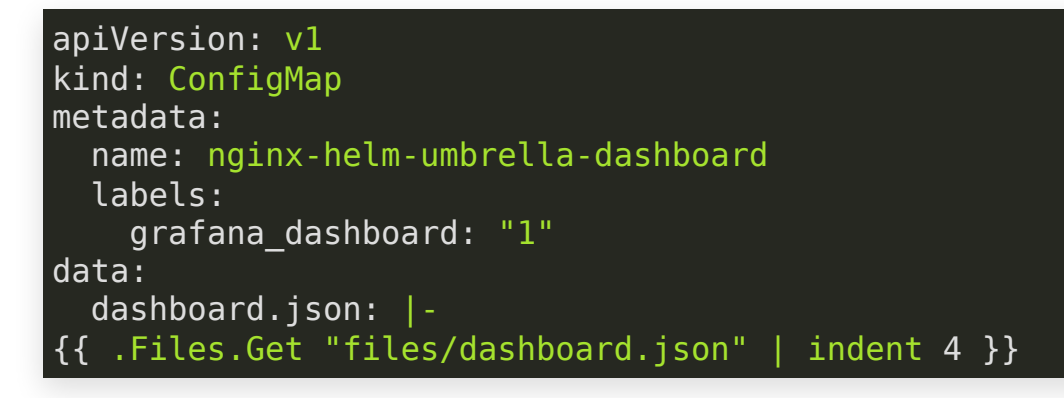

- Path: Add /templates
- Enter Filename: dashboard.yaml + commit message, click commit
- Go to 👔 argocd.localhost/applications/example-apps-production/nginx-helm-umbrella, click 🛛 SYNC
- Check if **configmap** was created

#### 4. Watch metrics

- Follow X ingress I link to open app in browser
- Generate traffic by C reloading
- Enjoy your dashboard

🜀 grafana.localhost/d/MsjffzSZz 🐱

#### Expose and visualize metrics of Spring Boot app ${f Y}$

• Expose container port by name:

scmm.localhost/scm/repo/argocd/petclinic-plain/code/sources/main/k8s/staging/deployment.yaml

ports: containerPort: 9080 name: actuator

• Expose prometheus metrics from app:

scmm.localhost/scm/repo/argocd/petclinic-plain/code/sources/main/pom.xml

<dependency>
 <groupId>io.micrometer</groupId>
 <artifactId>micrometer-registry-prometheus</artifactId>
 </dependency>

• Wait for build and deployment to staging

#### Create service for metrics port

```
apiVersion: v1
kind: Service
metadata:
  name: spring-petclinic-plain-monitor
  namespace: example-apps-staging
  labels:
    app: spring-petclinic-plain
    type: metrics
spec:
  ports:
    - name: metrics
      port: 9080
      protocol: TCP
      targetPort: actuator
  selector:
    app: spring-petclinic-plain
```

#### Use kubectl for faster iteration. GitOps can come later.

#### Create service monitor

```
apiVersion: monitoring.coreos.com/v1
kind: ServiceMonitor
metadata:
  name: spring-petclinic-plain-monitor
  namespace: example-apps-staging
spec:
  endpoints:
    - interval: 15s
      path: /actuator/prometheus
      port: actuator
  namespaceSelector:
    matchNames:
      - example-apps-staging
  selector:
    matchLabels:
      app: spring-petclinic-plain
      type: metrics
```

Find a suitable JVM / spring / micrometer dashboard and import it to Grafana Spring / micrometer dashboard and import it to Grafana Spring / micrometer dashboard and import it to Grafana

# 🟋 Exercise: Secrets Management 🛡 💩

Integrate secrets into app, propagate updates automatically

- Warmup 🤓
- Mount secret into app 100 million

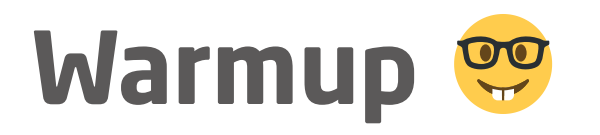

Secret exposed via HTTP 😅

staging.nginx-helm.nginx.localhost/secret

• Change in Vault:

vault.localhost/ui/vault/secrets/secret/edit/staging/nginx-helm-jenkins

Watch it propagate automatically (<2 min)</li>
 Either reload Browser or:

while ; do echo -n "\$(date '+%Y-%m-%d %H:%M:%S'): " ; \
 curl staging.nginx-helm.nginx.localhost/secret/ ; echo; sleep 1; done

#### **Warmup in time-lapse**

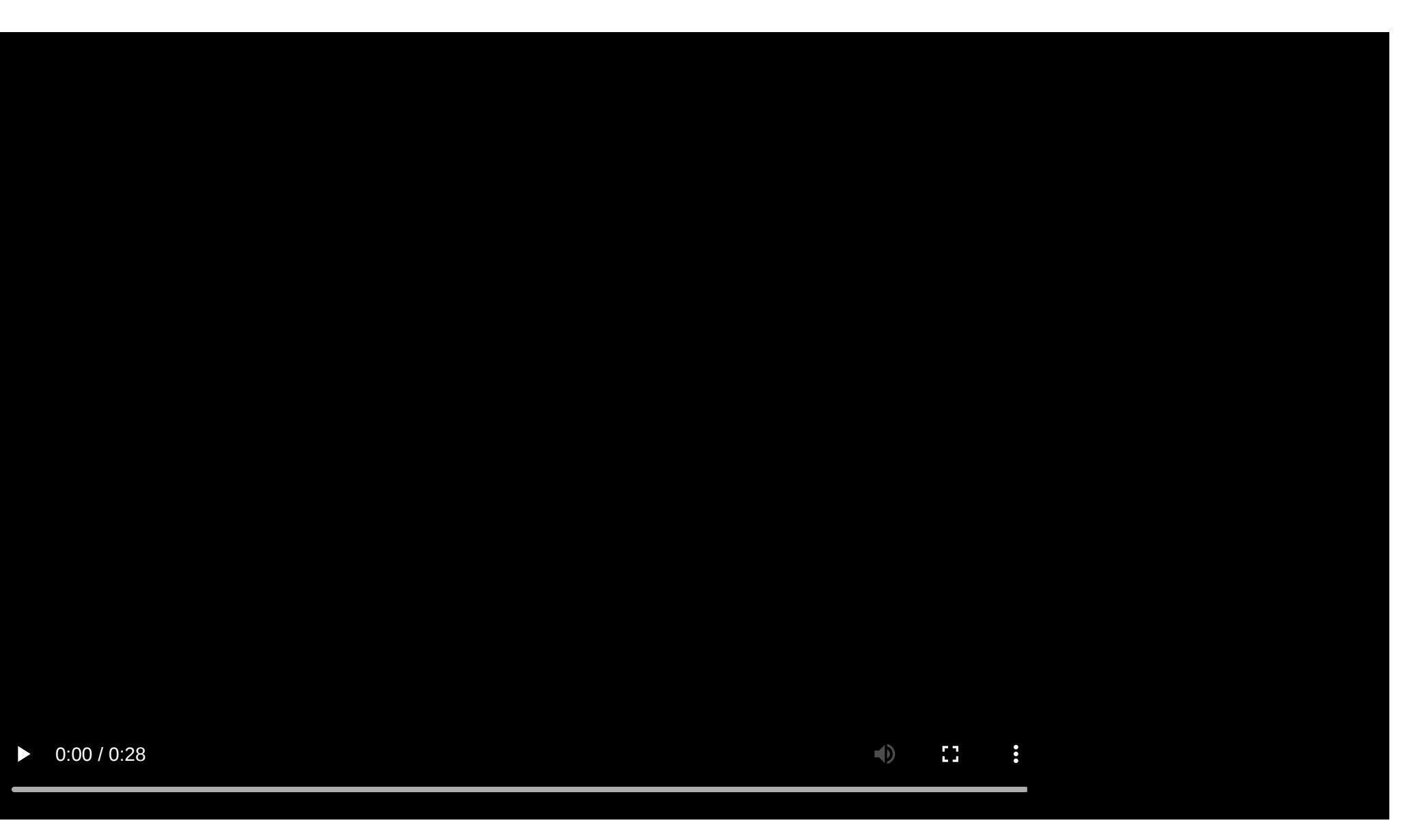

## Mount secret into app 🚀

Create a new secret in Vault and mount it into an app

- 1. Create secret in Vault and sync into cluster via ExternalSecret
- 2. Use secret in app

Let's start with some basics  $\uparrow$ 

#### **External Secrets Operator (ESO) with Vault**

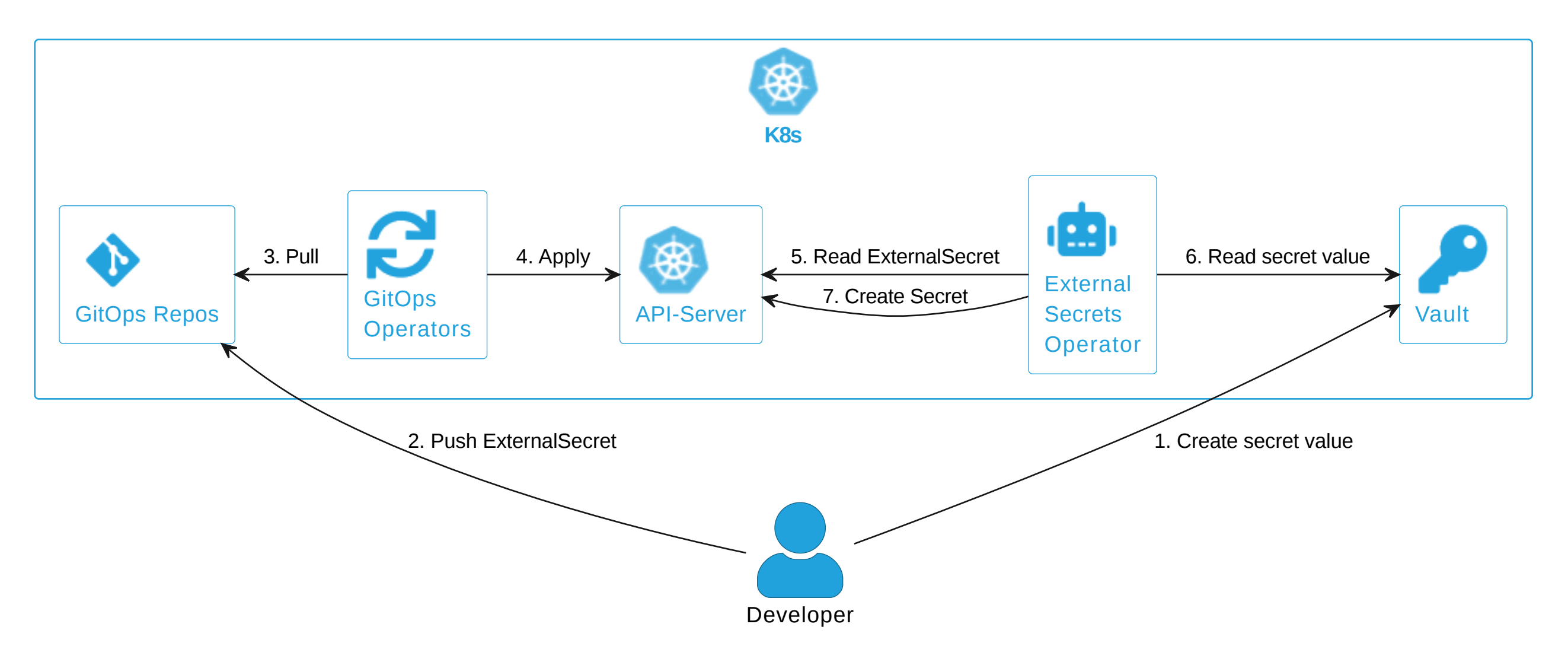

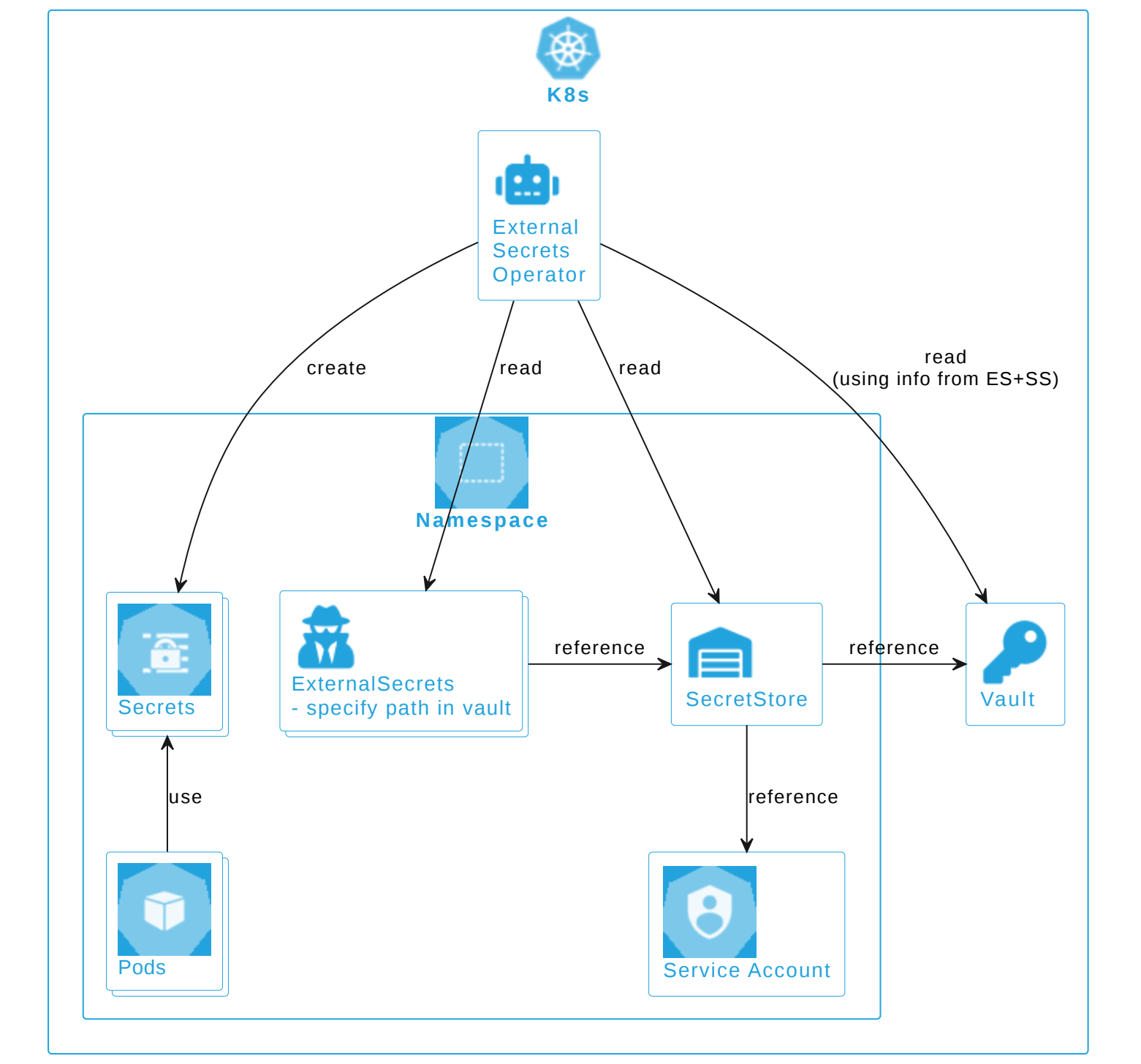

#### **ESO+Vault config in GOP**

SecretStore per Namespace:

scmm.localhost/scm/repo/argocd/cluster-resources/code/sources/main/misc/secrets/secret-store-staging.yaml

• Example ExternalSecret:

scmm.localhost/scm/repo/argocd/nginx-helm-jenkins/code/sources/main/k8s/staging/external-secret.yaml

• Mounted into app:

scmm.localhost/scm/repo/argocd/nginx-helm-jenkins/code/sources/main/k8s/values-shared.yaml

#### **1. Create secret in Vault and sync into cluster via ExternalSecret**

- 1. Create secret in Vault
- vault.localhost/ui/vault/secrets/secret
- Click Create secret +
- Path for this secret: production/nginx-helm-umbrella
- key: my-secret, value: choose any
- 2. Deploy ExternalSecret via GitOps ( 💡 example on previous slide)

scmm.localhost/scm/repo/argocd/example-apps/code/sourceext/create/main/apps/nginx-helm-umbrella

- Path: Add /templates
- Enter Filename: secret.yaml + commit message, click commit

3. Go to 💡 argocd.localhost/applications/example-apps-production/nginx-helm-umbrella, click 🖙 SYNC

4. Check if secret was created

#### 2. Use secret in app

- 4. Mount secret into NGINX ( g example on previous slide):
  - scmm.localhost/scm/repo/argocd/example-apps/code/sourceext/edit/main/apps/nginx-helm-umbrella/values.yaml
  - Hint: Add one nginx.extraVolumes and one nginx.extraVolumeMounts
- 5. Go to argocd.localhost/applications/argocd/broken, click since
  6. Follow ingress indress ink to open application in browser
  7. Add path / secret
- 8. Optional: Change the secret in Vault and wait for sync as in Warmup 🤓
- Secret in vault is transient, i.e. gone after restart (dev mode)

#### Please take a few moments to answer 5 short questions about GOP

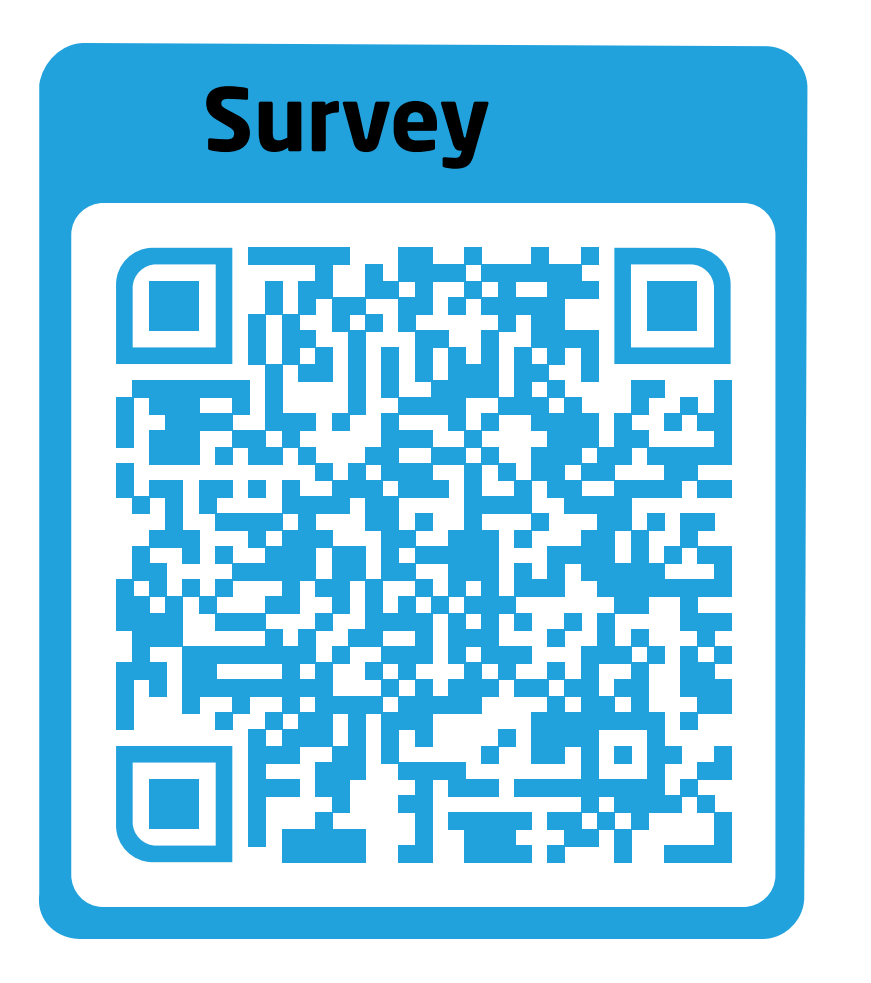

Thanks for helping us improve 🙏

Yannick Christian Thomas Johannes Schnatterer Cloudogu GmbH

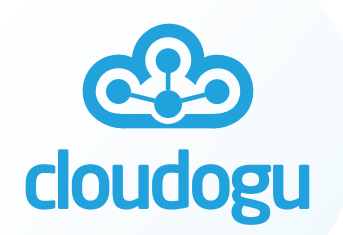

Please reach out for all questions or feedback! yannick.thomas@cloudogu.com Johannes.schnatterer@cloudogu.com
in in/yannickchristhomas in in/jschnatterer
 @ @schnatterer@floss.social
 Join our team: cloudogu.com/join/cloud-engineer

# Legal

Vault is a registered trademark of Hashicorp

Docker is a registered trademark of Docker Inc

Kubernetes is a registered trademark of the Linux Foundation

Git is a registered trademark of Software Freedom Conservancy

Grafana is a registered trademark of Grafana Labs The Grafana Labs Marks are trademarks of Grafana Labs, and are used with Grafana Labs' permission. We are not affiliated with, endorsed or sponsored by Grafana Labs or its affiliat